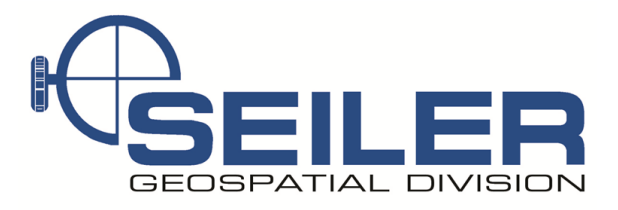

Survey Technical Support Notes

? — ×

-> O

## Trimble Access- Calculate point offset perpendicular to a line

遂 Map

**Overview:** There is a Cogo command in Trimble Access to calculate a perpendicular offset from a point to a line and a distance from either end of the line. Example; a user stakes out a line thru the woods setting offset points as they go along and need to compute these offsets.

 N

 o

 0

 70.0sft

 Esc

 +

 ↑

 Measure

Equipment: Trimble Access

**Procedure:** Key in and measure points as usual.

In Trimble Access → General Survey, select Cogo → Compute distance or page down to Calculator

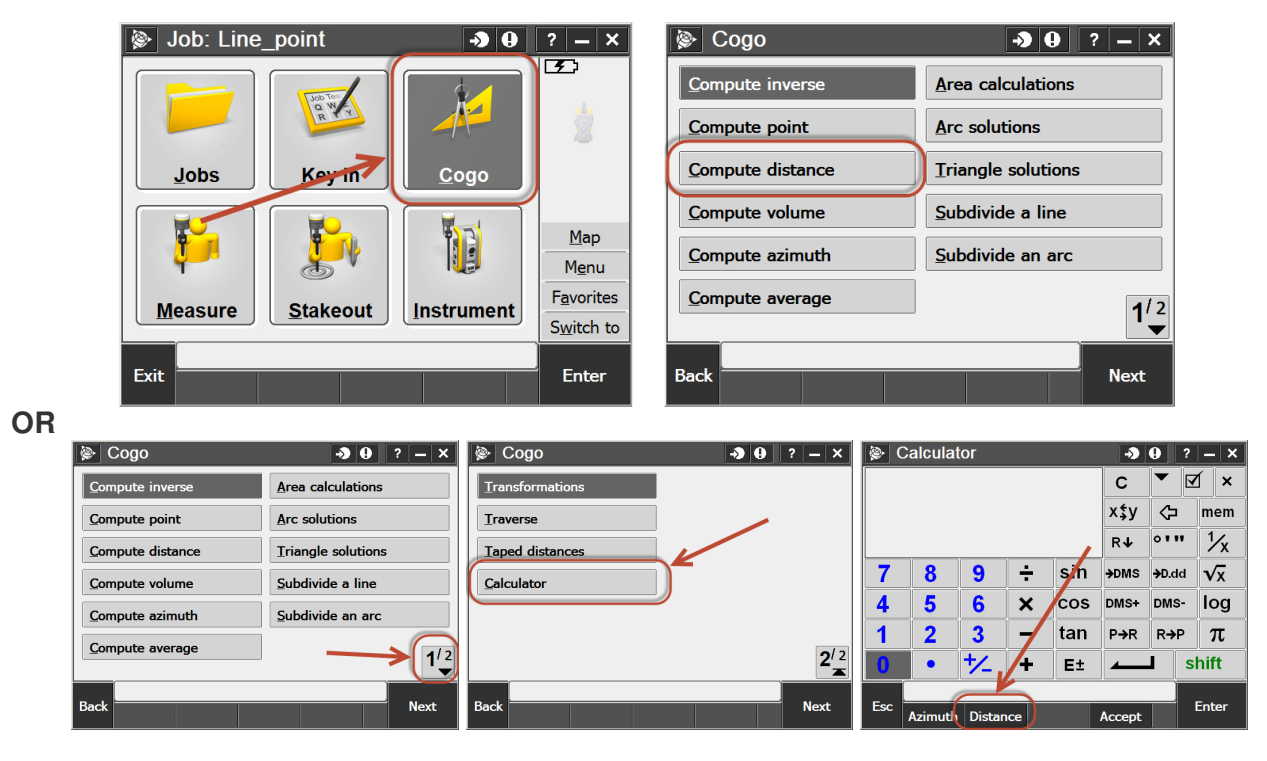

If using the *Calculator method,* tap **Distance** softkey. This will allow you to do some math with this distance after it is calculated

Change the Method: to Between point and line

| (ک     | Compute distance  |           | <b>→ 0</b> | ? – × |
|--------|-------------------|-----------|------------|-------|
| Method | d:                |           |            |       |
| Betw   | een two points    | - <b></b> |            |       |
| Betw   | veen two points   | point     |            |       |
| Betw   | een point and lin | e         |            |       |
| Betw   | een point and ar  | :         |            |       |
| ?      |                   |           |            |       |
|        |                   |           |            |       |
|        |                   |           |            | •     |
|        |                   |           |            |       |
|        |                   |           |            |       |
|        |                   |           |            |       |
|        |                   |           |            |       |
| Fee    |                   |           |            |       |

Select the **Point name:** for the point you want to compute the offset and line distance for. Select the **Line name:** 

- If the line already exists in the job, type it in or select from the list.
- If it does not already exist, change the line method to **Two Point** and set the *Start point* and *End point* of the line.

If the distance in from the other end of the line is required, just switch the *Start point:* and *End point:* fields

|                                                                                                    |                                                               | Mark I                                                     |                                             |
|----------------------------------------------------------------------------------------------------|---------------------------------------------------------------|------------------------------------------------------------|---------------------------------------------|
| Method:                                                                                                    |                                                               | Method:                                                    |                                             |
| Between point and lin                                                                                                    |                                                               | Between point and line                                     | Two points                                  |
| Point name:                                                                                                    | Line name:                                                    | Point name:                                                | Line name                                   |
| 1                                                                                                    | ?                                                             | ? <u> </u>                                                 | List                                        |
| From point:                                                                                                    | H.Dist along line:                                            | From point: H                                              | Map selections                              |
| ?                                                                                                    | ?                                                             | ? ?-                                                       |                                             |
| H.Dist from line:                                                                                                    |                                                               | H.Dist from line:                                          | \<br>\                                      |
| ?                                                                                                    |                                                               | ?                                                          |                                             |
|                                                                                                    |                                                               |                                                            |                                             |
|                                                                                                    |                                                               |                                                            |                                             |
|                                                                                                    |                                                               |                                                            |                                             |
| _                                                                                                    |                                                               | -                                                          |                                             |
| Esc                                                                                                    |                                                               | Esc                                                        | Ente                                        |
|                                                                                                    |                                                               |                                                            |                                             |
|                                                                                                    |                                                               |                                                            |                                             |
|                                                                                                    |                                                               |                                                            | · · · · · · · · · · · · · · · · · · ·       |
| Compute distance                                                                                                    | e • • • • ? - ×                                               | 📡 Map                                                      | • <b>)</b> ( <b>)</b> ? –                   |
| Compute distance                                                                                                    | e <b>30</b> ? – X                                             | i i Map<br>I ▲                                             | - <b>)</b> () ? -                           |
| Compute distance<br>Method:<br>Between point and lin                                                                                                    |                                                               | i Map<br>Map                                               | → <b>) ()</b> ? –                           |
| Compute distance<br>Method:<br>Between point and lin<br>Point name:                                                                                                    |                                                               | i Map<br>↑<br>N                                            | <b>→ 0</b> ? –                              |
| Setween point and lin<br>Point name:                                                                                                    |                                                               | Map<br>↑<br>N<br>Hor                                       | → • ? –                                     |
| Compute distance Method: Between point and lin Point name: 1 Start point:                                                                                                    | e J O ? – ×                                                   | Map<br>↑<br>N<br>Hor<br>dist                               | → • • ? –                                   |
| Compute distance Method: Between point and lin Point name: 1 Start point: 68                                                                                                    | e → 0 ? - ×<br>ne ▼<br>End point:<br>69                       | Map<br>N<br>Hor<br>dist                                    | <b>9 9 ?</b> –<br>izontal<br>ance<br>n line |
| Compute distance   Method:   Between point and lin   Point name:   1   Start point:   68                                                                                                    | End point:<br>69                                              | Map<br>N<br>Horizontal                                     | izontal<br>ance<br>n line<br>•              |
| Compute distance   Method:   Between point and lin   Point name:   1   Start point:   68   From point:   68                                                                                                    | End point:<br>69 ▶<br>H.Dist along line (grnd):<br>374 238≤ft | Map<br>N<br>Horizontal<br>distance along line              | izontal<br>ance<br>n line<br>•              |
| Compute distance Method: Between point and lin Point name: Start point: 68 From point: 68 U Dist form line (and):                                                                                              | End point:<br>69<br>H.Dist along line (grnd):<br>374.238sft   | Map<br>Map<br>Horizontal<br>distance along line            | → O ? –<br>izontal<br>ance<br>n line<br>•   |
| Compute distance<br>Method:<br>Between point and lin<br>Point name:<br>1<br>Start point:<br>68<br>From point:<br>68<br>H.Dist from line (grnd):<br>15 072cft                                                   | End point:<br>69<br>H.Dist along line (grnd):<br>374.238sft   | Map<br>Map<br>Horizontal<br>distance along line            | <b>O</b> ? –                                |
| Compute distance         Method:         Between point and lin         Point name:         1         Start point:         68         From point:         68         H.Dist from line (grnd):         15.072sft | End point:<br>69<br>H.Dist along line (grnd):<br>374.238sft   | Map<br>Map<br>Horizontal<br>distance along line<br>70.0sft | Izontal     ance     n line     •           |
| Compute distance<br>Method:<br>Between point and lin<br>Point name:<br>1<br>Start point:<br>68<br>From point:<br>68<br>H.Dist from line (grnd):<br>15.072sft                                                   | End point:<br>69<br>H.Dist along line (grnd):<br>374.238sft   | Map<br>N<br>Horizontal<br>distance along line              | <b>e O O O O O O O O O O</b>                |

Tap Store to save these results for review in Review job later

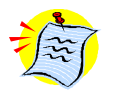

Note: The line and cogo points may already exist in the job or may be measured right Wildcard search from this Cogo screen.

2 of 2

Contact Seiler Instrument for details or questions regarding this Support Note Web: <u>http://solutions.seilerinst.com</u>